The smartcard(s) linked with that username will then appear in your Passenger App. It will display both the card number and the cardholders name, as well as the current balance of the card.

You can choose to add a new smartcard if you wish and you will be asked to enter in the smartcard number.

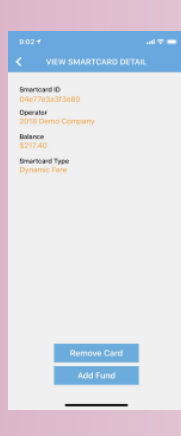

If you click on the smartcard, you will then be presented with the following screen, where you can either remove the card from your account, or Add Funds.

Saupri smartcarris

Click on 'Add Funds' to put money onto the smartcard for travel.

This screen will then appear for you to add an amount (minimum of \$10.00) onto your chosen smartcard. Enter the amount and then click 'Proceed'.

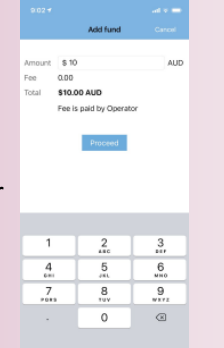

You will then be required to enter in your credit card information to the 'Stripe' Payment Gateway which is a safe and secure method of adding funds to the smartcard.

Enter in your email address (to receive a receipt) and your credit card details.

Toggle the 'remember me' on if you wish the system to remember your details for future top ups.

Once completed, click the 'Pay' button. Once you have completed this, a green tick will appear and then the following screen to show 'Payment Success'

> You will then be re-directed back to the smartcard screen with the updated smartcard total.

## **Polleys Coaches**

Pinewood Avenue Gympie QLD 4570 Phone: 5480 4500 email : schools@polleys.com.au www.polleys.com.au OFFICE HOURS 8AM– 5PM MON—FRI

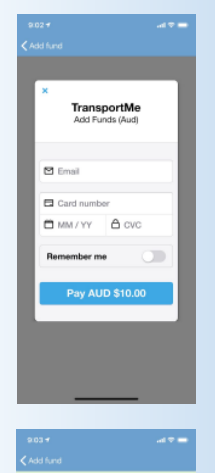

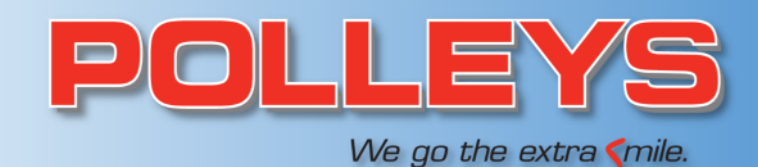

# Pax App

## All you need to know

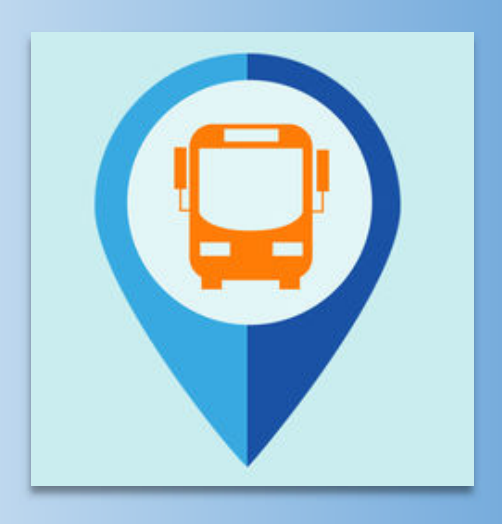

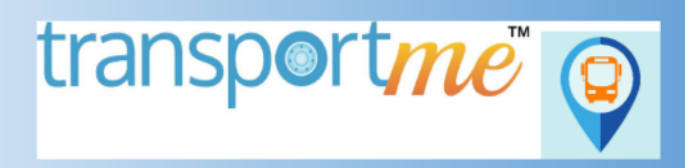

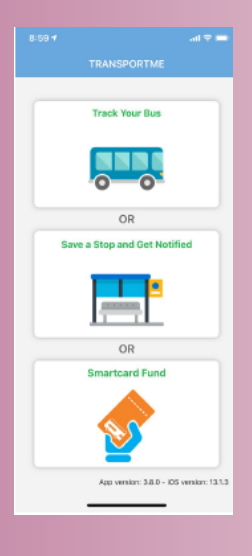

The first screen of the Pax App gives you the option to either:

1. Track Your Bus

## 2. Save a Stop and Get Notified

3. Smartcard Fund

#### Operator Select an operator **1. TRACK YOUR BUS** 2018 Demo Company Brisbane Bus Lines If you choose to 'Track Your BRSL Bus' you will be asked to Bus Queensland select an operator. Choose BusBiz Polleys from the drop down Buslink Broken Hill Ptvl td Buslink Mildura Buslink SA Pty Ltd Byron Easy Bus

|                                        | al 🕈 🗮  |
|----------------------------------------|---------|
|                                        |         |
| Operator                               |         |
| O'Driscoll Coaches                     | $\sim$  |
| Routes                                 |         |
| X22 - 08:20am to New                   | Norfolk |
| Bus Number: 21                         | & ₩     |
| X22 - 09:05am to New<br>Bus Number: 14 | Norfolk |
|                                        |         |
|                                        |         |
|                                        |         |
|                                        |         |
|                                        |         |
|                                        |         |
|                                        |         |
|                                        |         |
|                                        |         |
|                                        |         |

list.

Any live routes are then presented for you to track. Simply click on the route(s) you wish to track and then click

'Track the buses'.

The live bus location is then shown in real time and will update approx. every 7 seconds.

## 2. SAVE A STOP & **GET NOTIFIED**

If you wish to save a stop as a favourite and receive a push notification to let you know your bus is on its way or delayed, select the 'Save a Stop and Get Notified' button and this screen will appear. Choose Polleys and click 'Look up Stops'.

Saved Stor Saved stop succee οк

Once you have chosen the route, the list of stops will appear. Simply click on the stop(s) you wish to save, and then click 'Save Stops'.

You can also choose 'Save & Track On Map' if you wish to see the live route and current bus location compared to your saved stop.

Password

U

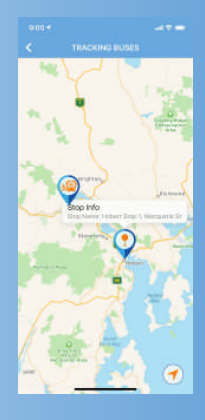

### **3. SMARTCARD FUND**

If you wish to add a smartcard to your account, simply press 'Smartcard Fund' and the following screen will appear.

Enter in the username and password you were given by Polleys, and also qwertyuiop choose Polleys from the dropdown box, asdfghjk z x c v b n m @ then click 'Submit'.

## From this point, you can then see both the Active and Inactive Routes for Polleys. You can then choose any route and stop from their network of services to receive your push notification.

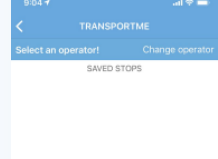

X22 - 09:05am to Nev

1782-1 N'Nflk to Dominic

782-10 New Town to N'NI

1782-14 Glenorchy PS to Domin

1782-13 Dominic to Gi

1782-3 Dominic to N'Nfli 1782-4 Glaremont Coll to N'Nfl 人水